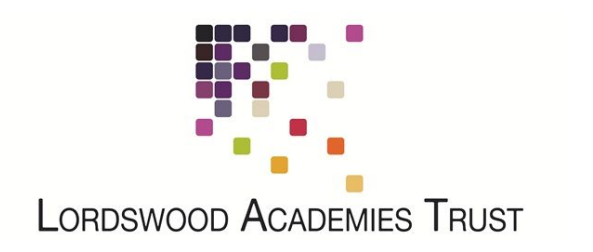

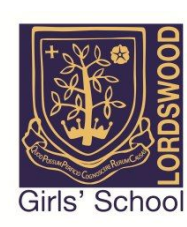

## Connecting Your Apple iPad or iPhone to the LSFC BYOD Network

Open "Settings > Wi-Fi" and select the "LSFC-BYOD" wireless network. There is no password so you will be connected automatically.

|                                            | Wi-Fi                                                                                                    |               |
|--------------------------------------------|----------------------------------------------------------------------------------------------------|---------------|
| Settings                                   |                                                                                                    |               |
|                                            | Wi-Fi                                                                                                    |               |
| Apple ID, iCloud, iTunes & App Store       | CHOOSE & NETWORK                                                                                                    |               |
|                                            | Lordswood Girls School                                                                                                    | ê ≈ (Ì)       |
| Apple ID Suggestions 2                     | Lordswood Guest                                                                                                    | ê ≑ (j)       |
|                                            | LSFC-BYOD                                                                                                    | ? (Ì)         |
| Software Update Will Be Auto Installed 0 > | Other                                                                                                    |               |
| Airplane Mode                              |                                                                                                    |               |
|                                            | Ask to Join Networks                                                                                                    | $\mathcal{Q}$ |
| Wi-Fi Not Connected                        | Known networks will be joined automatically. If no known networks are available, you will have to manually select a network. |               |
| Bluetooth On                               |                                                                                                    |               |

You will then be redirected to the Lordswood Academies Trust login page. Please enter your network username and password into this box (the same username and password that you use to log in to the school computers).

| LAT LORDSWOO<br>ACADEMIES<br>TRUST | <sup>9</sup> Authentication Required for<br>Wireless Access |
|------------------------------------|-------------------------------------------------------------|
| User Name<br>Password              |                                                             |
| Powe                               | Log In<br>ered by Ruckus Wireless                           |

You will see a brief message that your account details are being authenticated.

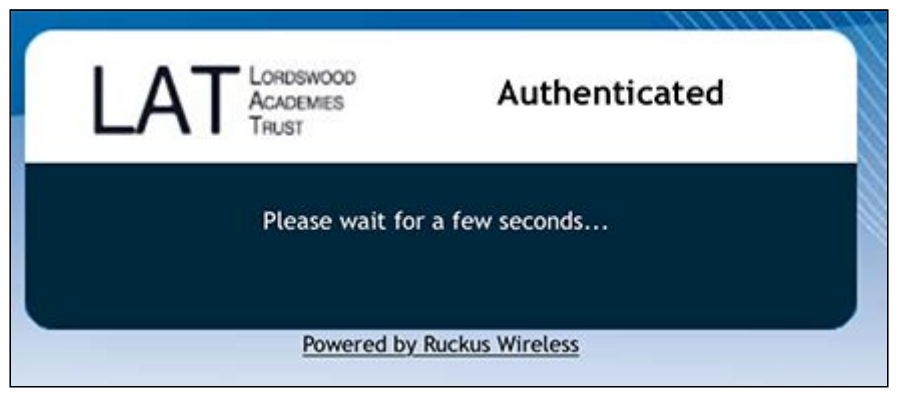

And as long you have entered your details correctly, you will see a "Success" message. From here, tap on "Done" to close the window.

|         | captive.apple.com<br>LSFC-BYOD |      |
|---------|--------------------------------|------|
| < >     | Log In                         | Done |
| Success |                                |      |
|         |                                |      |
|         |                                |      |

The next step is to install our security certificate. This will enable us to provide you with secure, filtered connectivity whilst ensuring any inappropriate or illegal content can't be accessed. To do this, please browse to the following site:

## http://smoothwall.lordswoodgirls.co.uk/getmitm

Alternatively, you can scan this QR Code to access to the correct page.

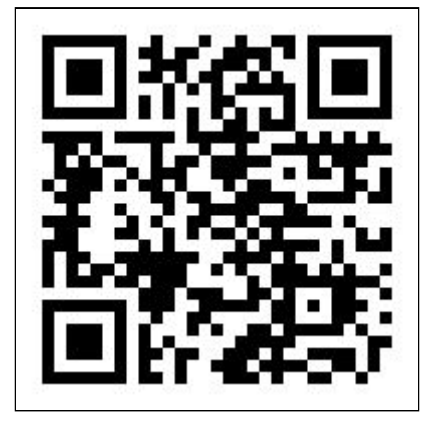

From this page, tap on the blue "Download Certificate" button

| smoothwall                                                                                                    |
|----------------------------------------------------------------------------------------------------|
| HTTPS Interception                                                                                                    |
| This system is configured to use HTTPS Interception. For this to work your device may require an additional security certificate to avoid problems with HTTPS sites, in particular those with HSTS or HTTPS certificate pinning. |
| Please note: You only need to apply the inspection root certificate once.                                                                                                    |

You will be warned about the website trying to access the Settings of your device. Just click "Allow" at this point.

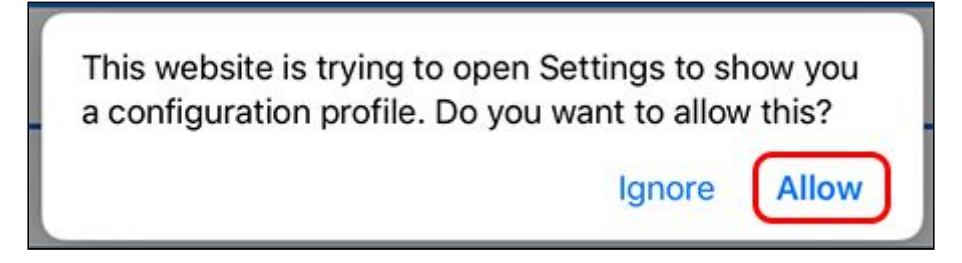

You will be taken to your Settings page. At the next few prompts, please select "Install" on each one, and then "Done" on the final box.

| Cancel Install Profile                                    | Cancel                                                                            | Warning                                                                                                    | Install                                                      |
|-----------------------------------------------------------|-----------------------------------------------------------------------------------|----------------------------------------------------------------------------------------------------|--------------------------------------------------------------|
|                                                           | UNMANAGED ROOT                                                                    | CERTIFICATE                                                                                                  |                                                              |
| smoothwall.lordswoodgirls.co.uk                           | Installing the certi<br>it to the list of trus<br>not be trusted for<br>Settings. | ficate "smoothwall.lordswoodgirl<br>ted certificates on your iPad. Thi<br>websites until you enable it in Ce | s.co.uk" will add<br>is certificate will<br>ertificate Trust |
| Signed by smoothwall.lordswoodgirls.co.uk<br>Not Verified | UNVERIFIED PROFILI                                                                | E                                                                                                    |                                                              |
| Contains Certificate More Details                         | The authenticity o be verified.                                                   | f "smoothwall.lordswoodgirls.co.                                                                             | uk" cannot                                                   |
|                                                           |                                                                                   | Drofile Installed                                                                                            | Comp                                                         |
| Install Profile                                           |                                                                                   | Prome instaneu                                                                                               | Done                                                         |
| Cancel Install                                            | smoo                                                                              | thwall.lordswoodgirls.co.uk                                                                                  |                                                              |
|                                                           | Signed by smooth<br>Verified                                                      | wall.lordswoodgirls.co.uk                                                                                    |                                                              |
|                                                           | More Details                                                                      |                                                                                                    | >                                                            |

The final step is to allow your device to "Trust" the certificate that we have just installed. To do this, go to "Settings > General > About > Certificate Trust Settings"

| 12:37 Fri 22 Mar                      |            | Conneral |                            | About             |
|---------------------------------------|------------|----------|----------------------------|-------------------|
| Sottings                              |            | General  |                            | About             |
| Settings                              |            |          | Name                       | Sensory 's iPad > |
|                                       |            |          |                            |                   |
| Apple ID, iCloud, iTunes & App Sto    | ore        |          | Songs                      | 0                 |
| Apple ID Suggestions                  | 2>         |          | Videos                     | 1                 |
| Oofferen Undete Will Do Anto Install  |            |          | Photos                     | 155               |
| Sortware Opdate Will Be Auto Installe | ia 🕕 >     |          | Applications               | 9                 |
| Airplane Mode                         | $\bigcirc$ |          | Capacity                   | 64 GB             |
| 🛜 Wi-Fi                               | LSFC-BYOD  |          | Available                  | 51.15 GB          |
| Bluetooth                             | On         |          | Version                    | 12.0 (16A366)     |
|                                       |            |          | Model                      | MQDA2B/A          |
| Notifications                         |            |          | Serial Number              | DLXWR1CSJ262      |
| Sounds                                |            |          | Wi-Fi Address              | DC:56:E7:28:AA:3B |
| C Do Not Disturb                      |            |          | Bluetooth                  | DC:56:E7:24:C9:45 |
| Screen Time                           |            |          | SEID                       | >                 |
| -                                     |            |          |                            |                   |
| Seneral General                       |            |          | Legal                      | >                 |
| Control Centre                        |            | ſ        |                            |                   |
| AA Display & Brightness               |            | l        | Certificate Trust Settings | >                 |
| C                                     |            |          |                            |                   |

Next to the "smoothwall.lordswoodgirls.co.uk" certificate click on the slider to enable full trust

| ENABLE FULL TRUST FOR ROOT CERTIFICATES |            |
|-----------------------------------------|------------|
| smoothwall.lordswoodgirls.co.uk         | $\bigcirc$ |

You will need to confirm this action by selecting continue. Once you have done this, you will be fully authenticated on the network and able to use the internet.

| Root Co                                  | ertificate                                      |
|------------------------------------------|-------------------------------------------------|
| Warning: enabling<br>websites will allow | g this certificate for<br>third parties to view |
| any private data                         | sent to websites.                               |